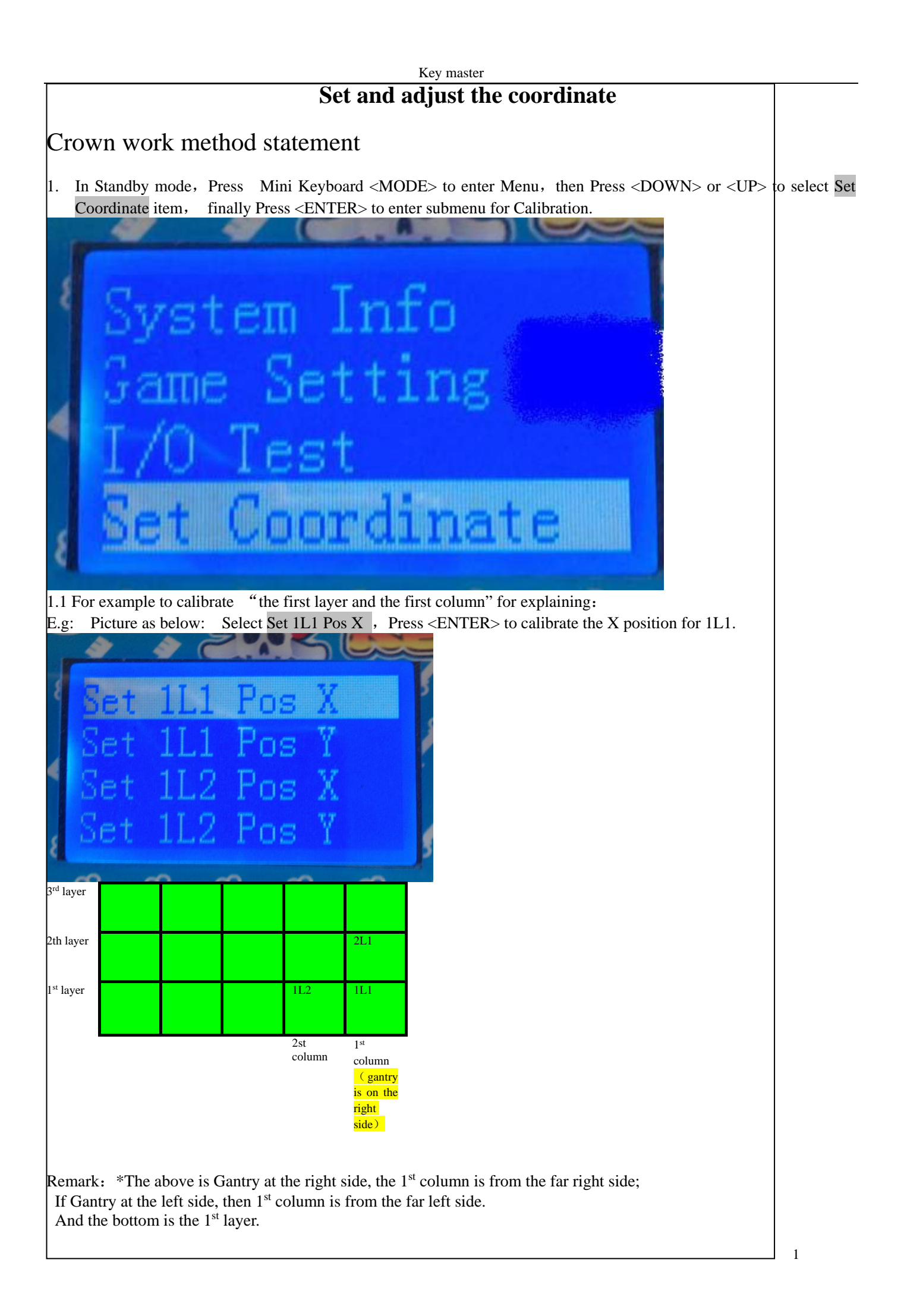

2. Press <DOWN> or <UP> move Gantry(right and left direction)) to the middle of  $1^{st}$  column, Press <VOL+> to confirm, then you will hear "Di", it means you save this parameter successfully. Then it will save your current Value setting (E.g: the below picture "6" will change to "5").

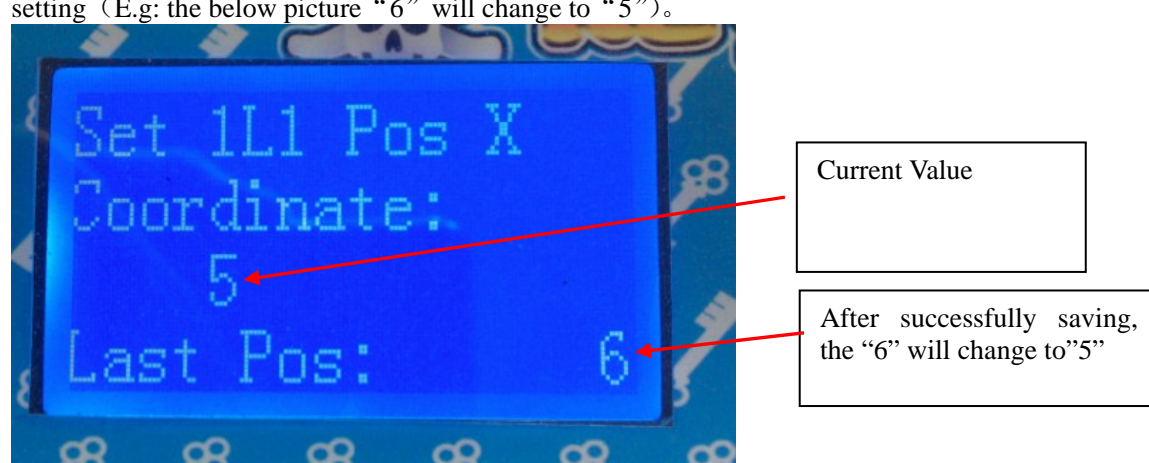

3. Press <EXIT> back to previous menu, Press <DOWN> move to Set 1L1 Pos Y to calibrate Y position for 1L1, Press <ENTER>.

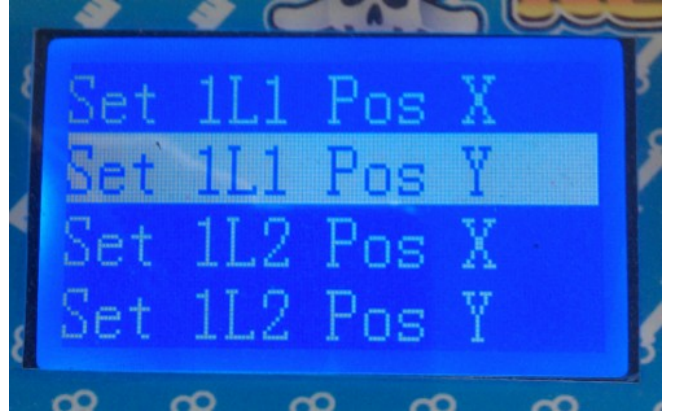

3.1 Press <UP> or <DOWN> to move Gantry up and down, make the golden "Finger" aiming the position of 1L1 hole.

Move the Finger bottom as closer move forward to the hole, to check save the parameter, then you will Then your current setting value wil

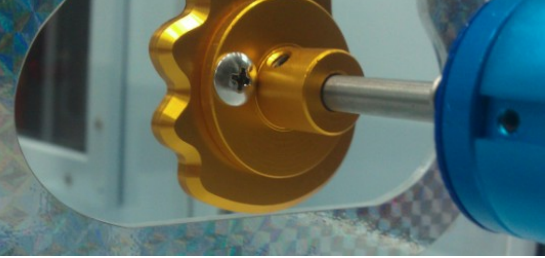

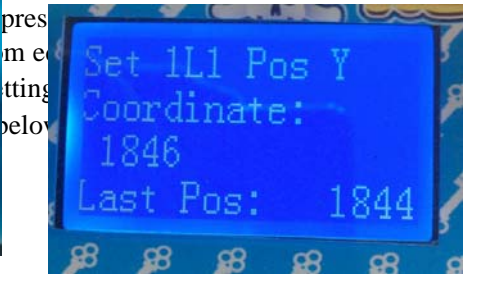

when you calibrate the Y position, Finger bottom should be as closer to the hole bottom edge. If you set 1846 can pass the hole, and 1844 can also pass the hole, then we recommend use 1844 better than 1846, but not touch the edge.(Because 1844 is lower than 1846, it's closer to the hole bottom edge

Remark: Please pay attention to the below explaining:

4. Press  $\langle EXIT \rangle$  back to previous menu, do as the above instruction, to finish calibration for the other 7 prize hole positions( $112 \sim 1L5$  and 2L5, 3L5).

5. After calibration, press Exit to main menu, and Select "Gantry Test" Item, press  $\langle$ Enter  $\rangle$  into "Test Mode", and check your calibration for all the 7 positions you just setting. To confirm the Finger can pass all the prize hole, and the Finger bottom should be as closer as better to the prize hole bottom edge. (E.g. Test 1L1 first, move cursor to this Item 1L1, and wait about 5seconds, the Finger will move automatically to this position and go forward. If the Finger could pass the prize hole smoothly and just close to the bottom of the prize hole edge, it means your calibration is correct. If the Finger is a little far from the bottom edge, please calibrate this position again. For the other 1L2~1L5 and 2L5, 3L5 has the same methods for testing).

During your testing, if the Finger could not pass the prize hole, as your calibration requirement, please calibrate that position again.

Regarding Payout setting:

1. At Standby mode, Press <MODE> to enter main menu, select the Parameter setting, Press <ENTER>.. Especially, if you select "payout setting", after setting, please Press <EXIT> back to previous menu to save the current parameter setting.

Remark: Please don't press <MODE> to exit, or you could not save your current prize payout setting.

Golden Key and Wow Push has the same way about calibration.